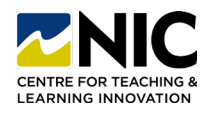

## How to Print a Quiz Answer Key from your Brightspace Course

#### **Printing an Answer Key**

Instructional video: Link

1. Step One: Click on Quizzes. Select the quiz you want to print and click on its drop-down menu to select Edit. Once in the quiz edit window, select all questions by checking the box at the top and toggle off the Mandatory option under More Actions.

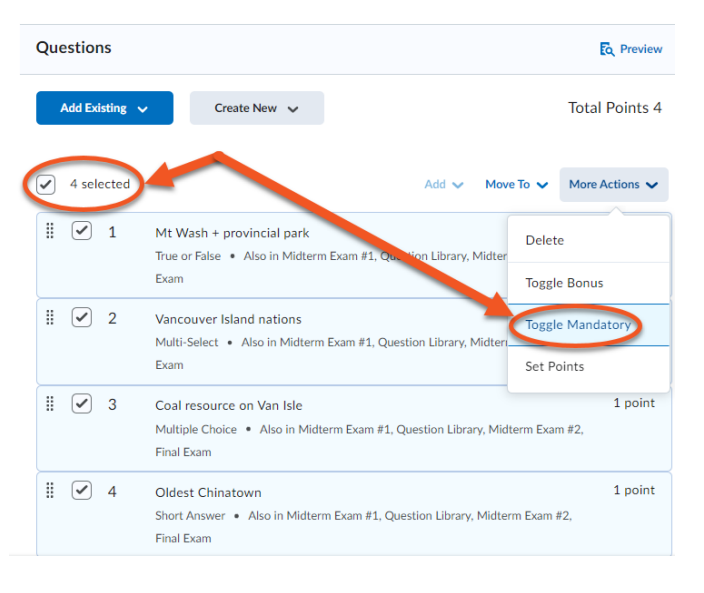

## The word Mandatory will be removed from the list of options.

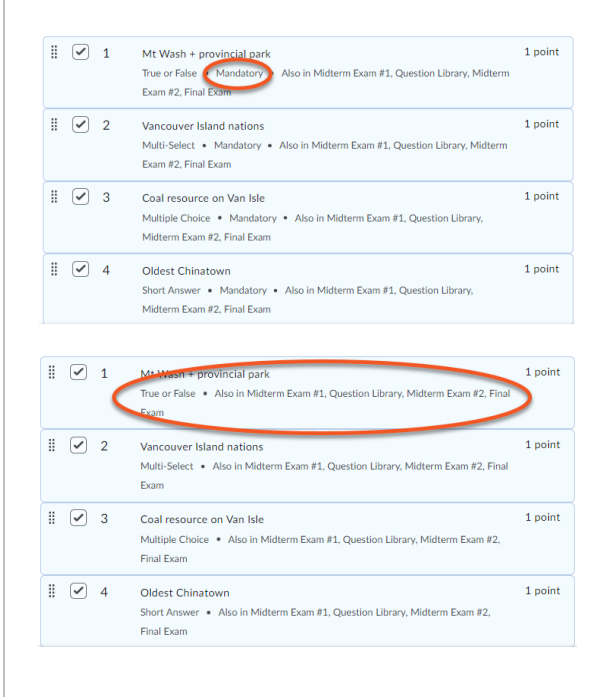

2. Step Two: Select All questions, with correct answers from the Evaluation & Feedback menu and click Preview.

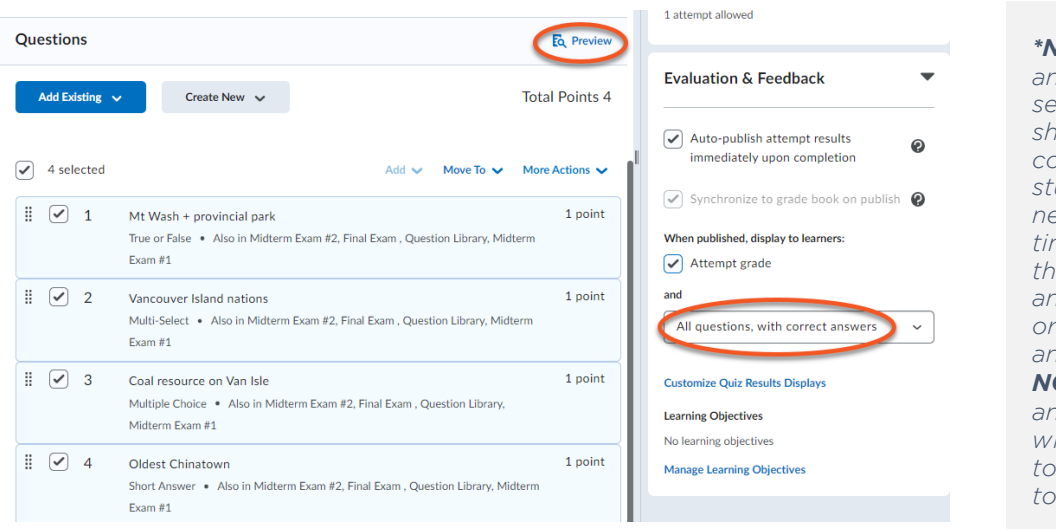

\*Note: if you have an additional view set up to delay showing the correct answers to students, you will need to adjust the timing to display the correct answers now in order to print an answer key. **DO NOT** click Save and Close, as this will allow students to see the answers to your quiz.

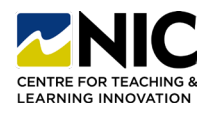

# How to Print a Quiz Answer Key from your Brightspace Course

#### 3. Step Three: Start the quiz, skip to Submit Quiz.

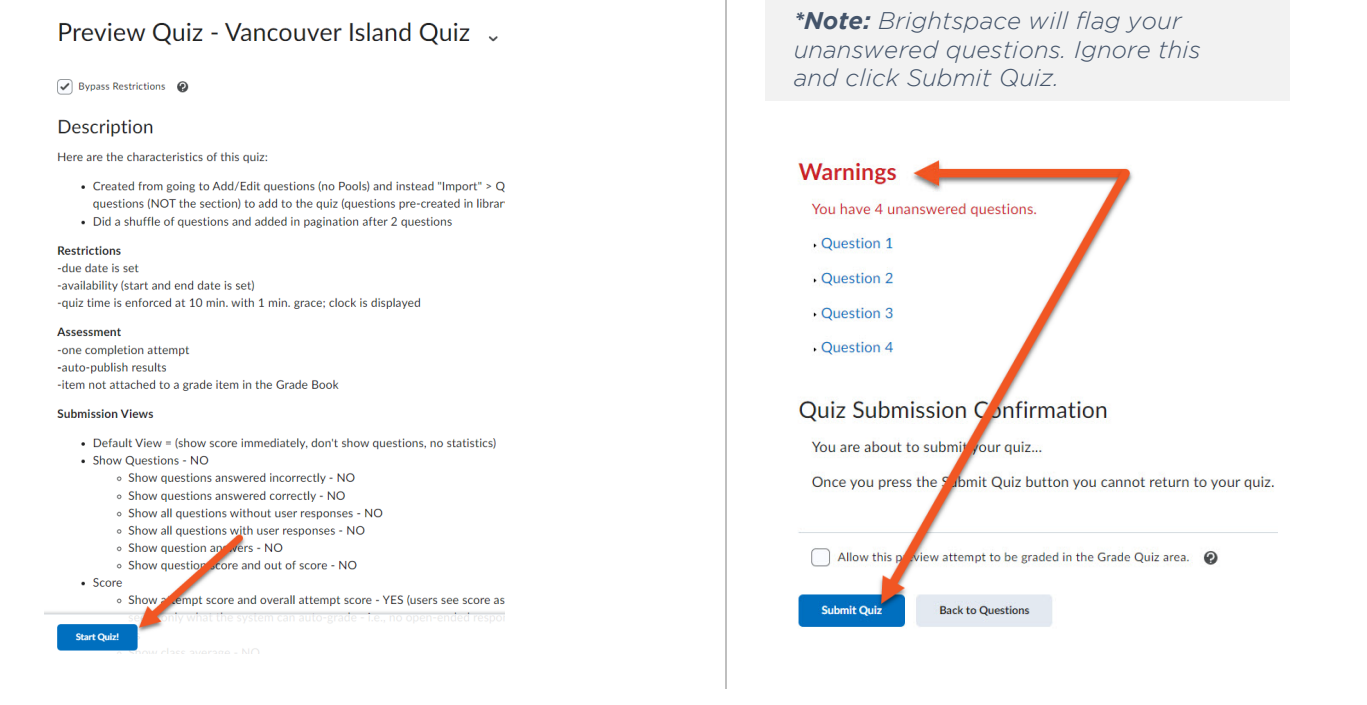

- **4. Step Four:** Move your cursor to the top righthand corner of the page and click 'CTRL A' to select all.
  - Quiz Submission View: Default View

     Submission View: Default View

     Mittern, JII

     Wittern, JII B0, 2023 9:34 AM Jan 30, 2023 9:34 AM

     Submission View

     Yuttern, JII B0, 2023 9:34 AM Jan 30, 2023 9:34 AM

     Submission View

     Yuttern, JII B0, 2023 9:34 AM Jan 30, 2023 9:34 AM

     Submission View

     Yuttern, JIII B0, 2023 9:34 AM Jan 30, 2023 9:34 AM

     Submission View

     Yutra quiz bas been submitted successfully.

     Cycession 0 / 1 point

     In which Vancouver Island community would you find Canada's oldest. Chinatown?

     Answer: 1 Victoria)

     Cycession 2 0 / 1 point

     Mittern Jarse

     Suburial gas

     Coal

     Coal

     Suburial gas

     Peak

     Cycession 0 / 1 point

     From the list below, identify all of the Indigenous nations that live on Vancouver Island.

     Suburial gas

     Peak

     Cycession 1

     Stuambit

     Stuambit

     Stuambit

     Stuambit
- 5. Step Five: Click on the context menu in the top right-hand corner of your browser and select Print. Under Destination, choose Adobe PDF.

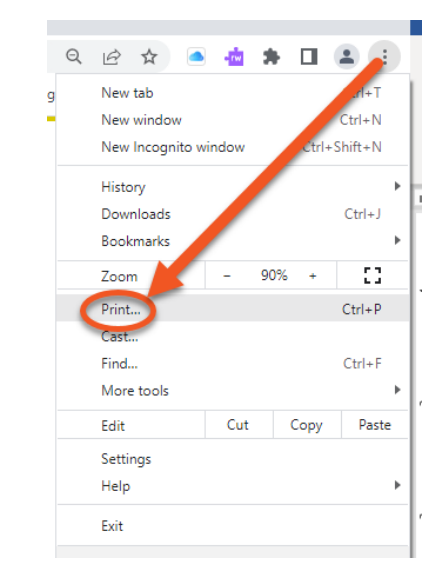

**\*Remember** to reset your mandatory questions and the date/time for the additional view (under 'Evaluation & Feedback') before clicking 'Save and Close'.